## Vogue sections: Featured content

Support.pixelunion.net/hc/en-us/articles/360031493274-Vogue-sections-Featured-content

The **Featured content** section highlights and directs users to content that exists elsewhere on your storefront—be it a product page, blog post, static page, etc.

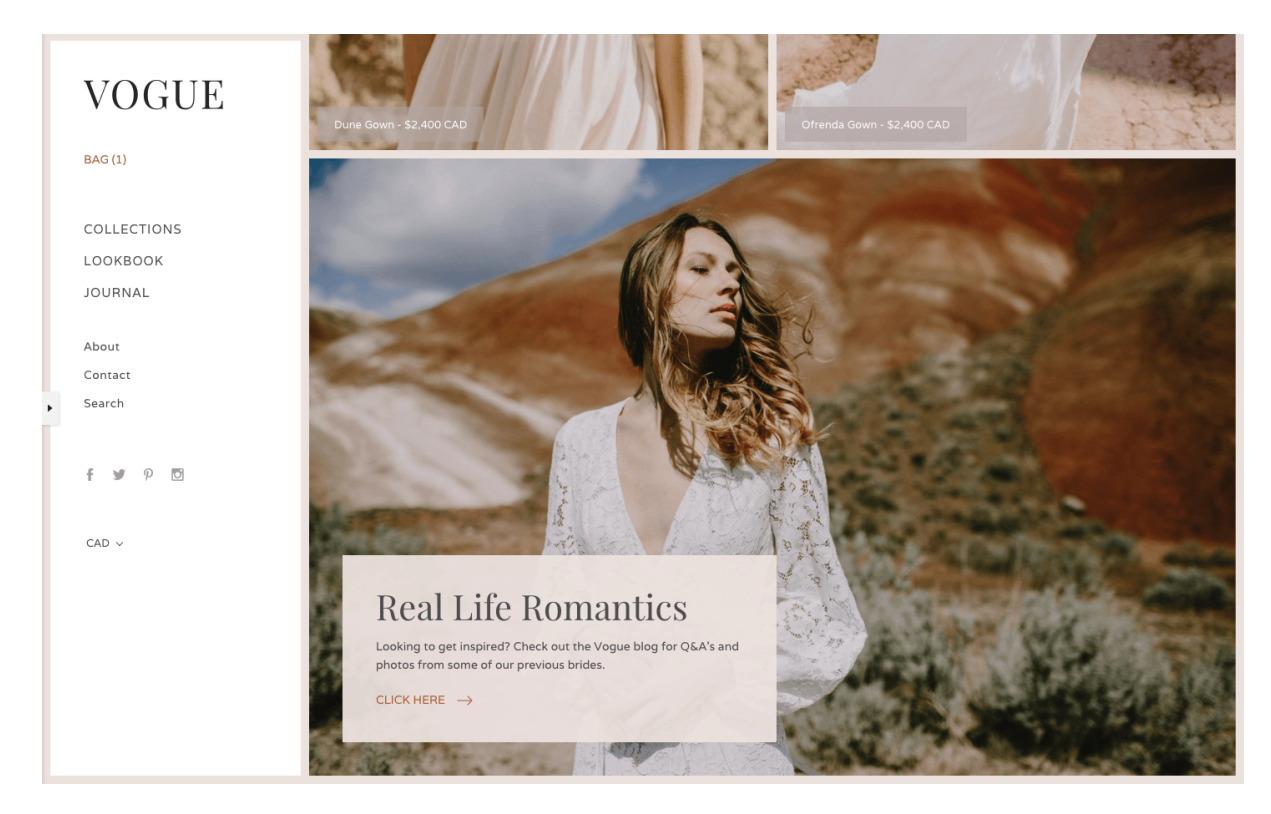

Add Featured content to your home page

- 1. In the theme editor (Customize), click [+] Add section
- 2. Locate Featured content
- 3. Click the section, then Add
- 4. Save

## Select a section height

Choose a **Section height** option from the labeled dropdown menu. **Image height** is the natural height of the image when you upload it, while **Fullscreen** will expand it so that it fills the entire viewport.

## Add copy and content

Add the text for the section using the **Heading** and **Text** fields.

Include a link by customizing the Link text and Link URL.

## Select the image to display

Select the **Image** you want to display by clicking Select image.

Set the **Image position**. This setting determines the focal point of the image.